# Turning off Video Muting Microphone Before Joining a Zoom Session

# Open Your Zoom App and Select Home

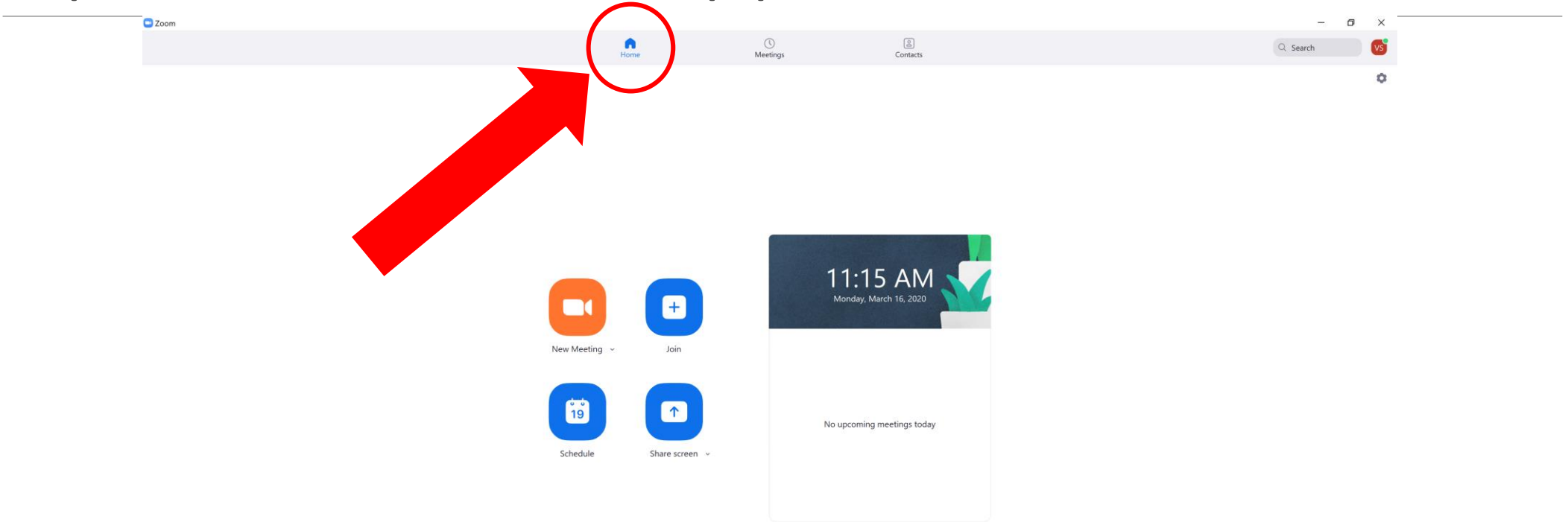

= = = 🧿 🚱 🔤 🗐 🕮 😰

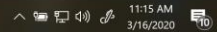

# Click Settings on the Corner

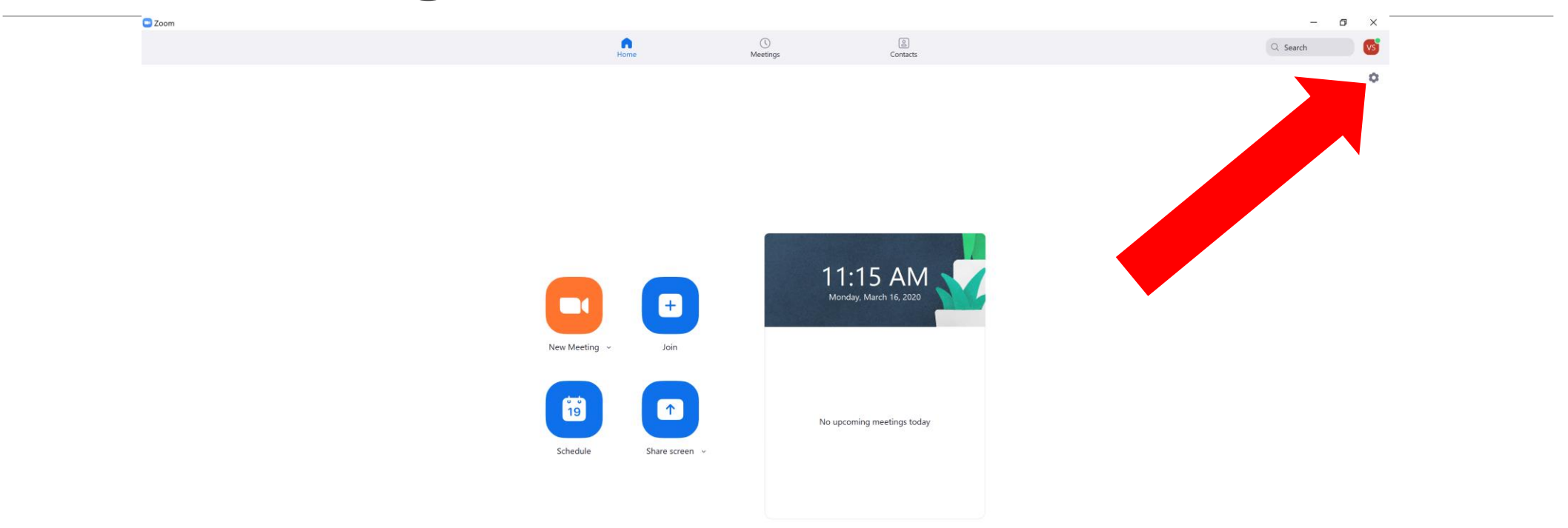

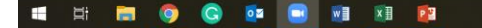

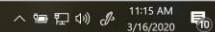

### Step 1: Select Video

### Step 2: Tick "Turn off my video when joining meeting"

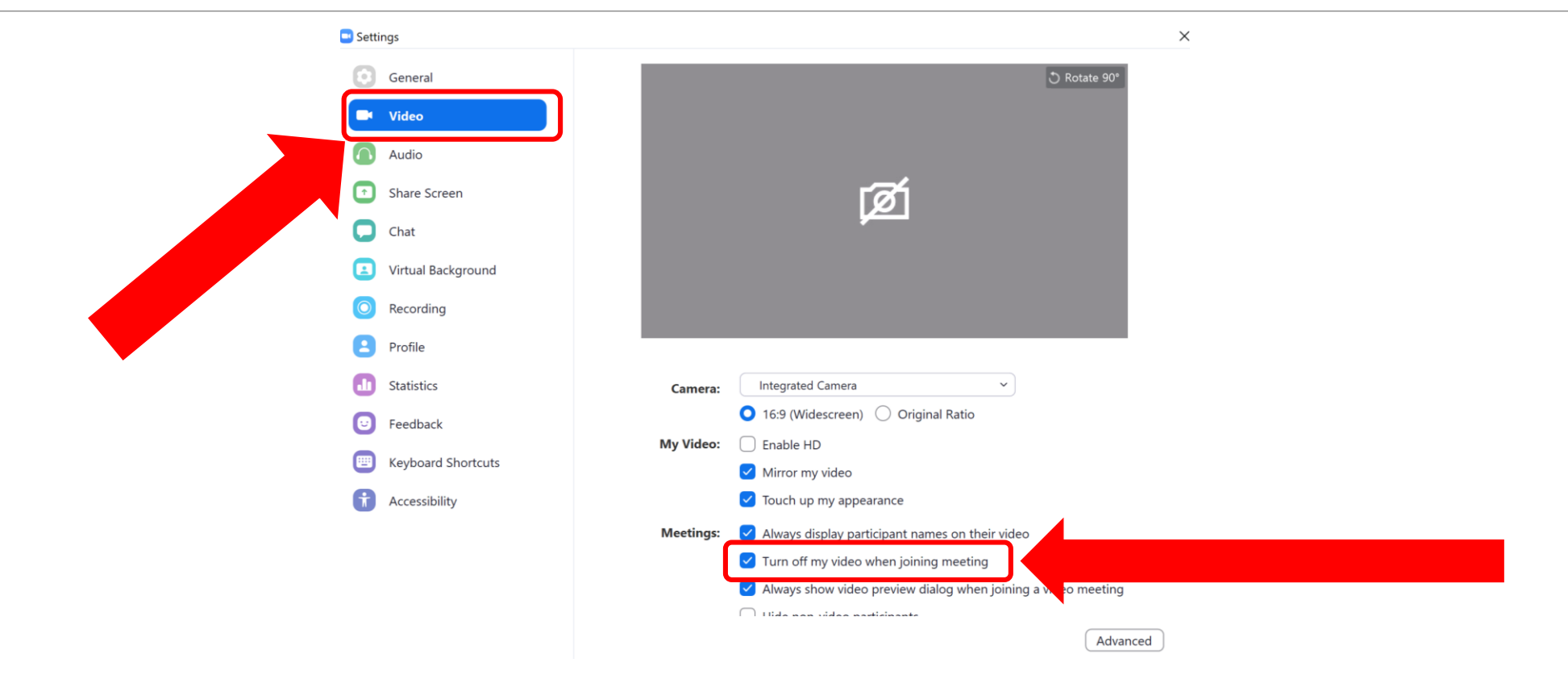

#### Step 3: Select Audio

Step 4: Tick "Mute my microphone when joining meeting"

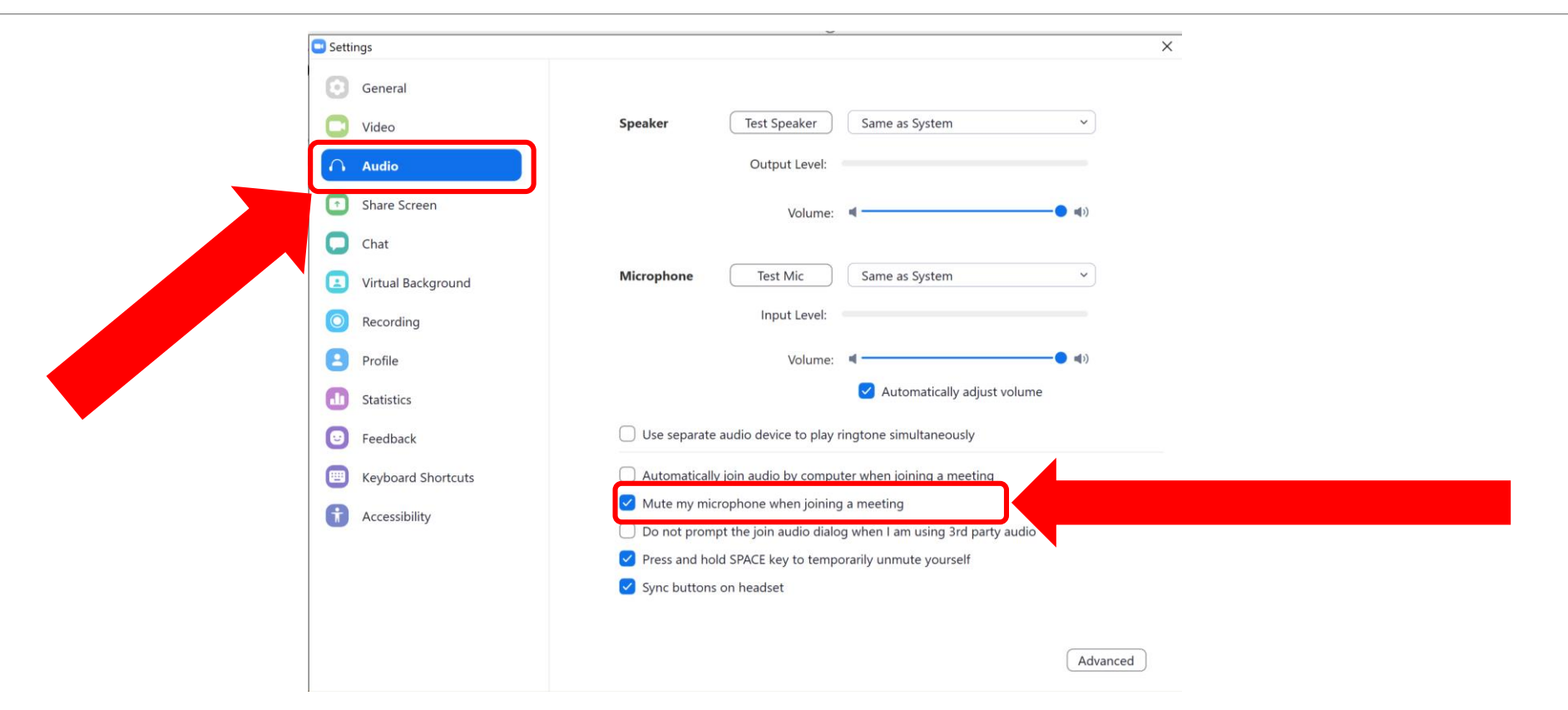

Turning on Video Unmuting Microphone During a Zoom Session Turning on Audio During a Session

#### Step 1: Click Join Audio

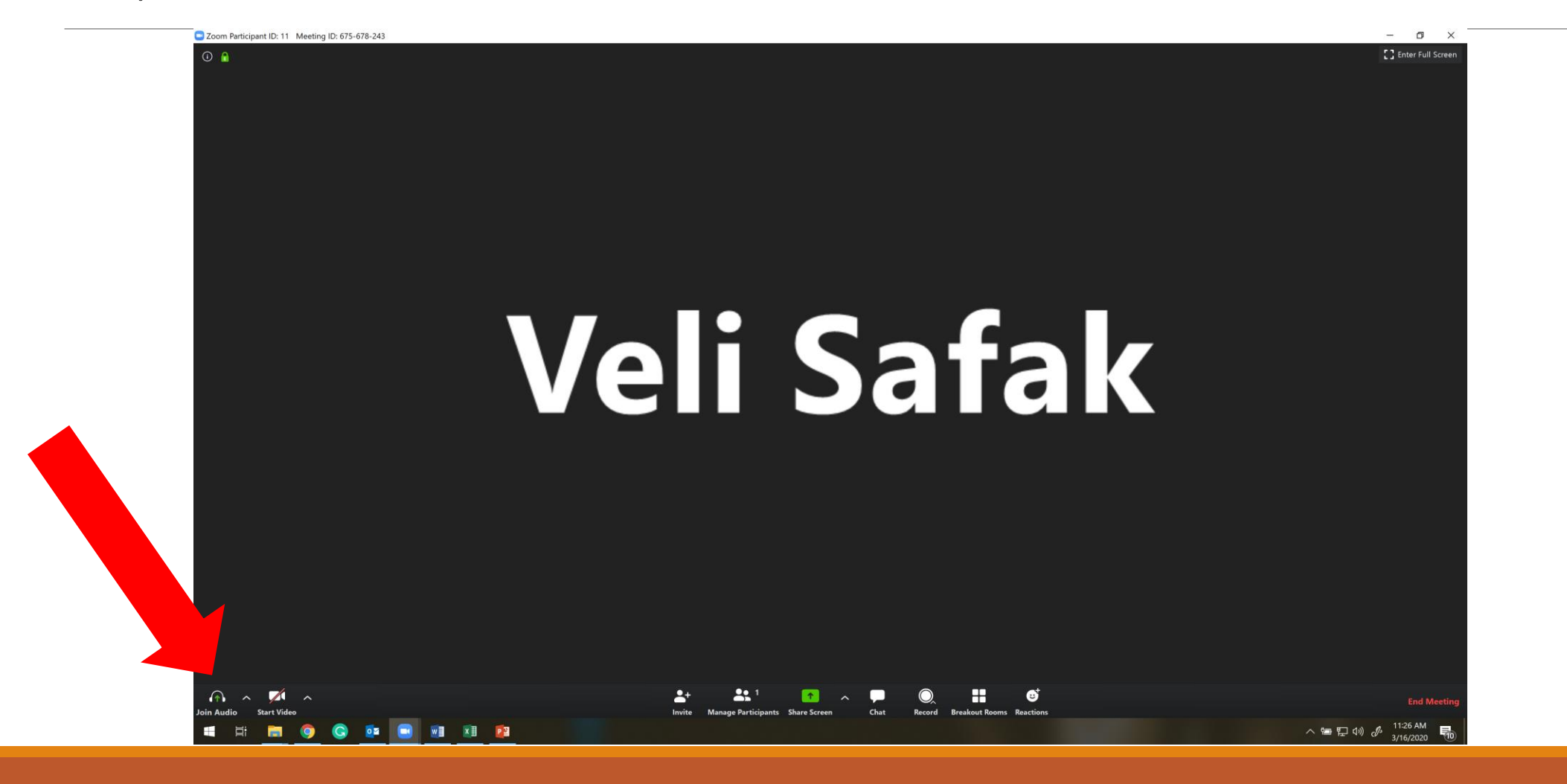

#### Turning on Audio During a Session

#### Step 2: Click Join with Computer Audio

| Choose ONE of the audio conference options                                      |                |
|---------------------------------------------------------------------------------|----------------|
| Phone Call                                                                      | Computer Audio |
| Join with Cor                                                                   | nputer Audio   |
| Test Speaker ar                                                                 | nd Microphone  |
| <ul> <li>Automatically join audio by computer when joining a meeting</li> </ul> |                |

- Notice that the tickbox at the bottom is unchecked.
- Because, we selected to mute audio when joining a meeting in the previous slides.
- By changing the options for video and audio in the Setting, you change the default options.
- Both your video and audio will be off for all future

Zoom sessions if you followed the steps in Slides 2-5.

## To turn on video during a session, click Start Video

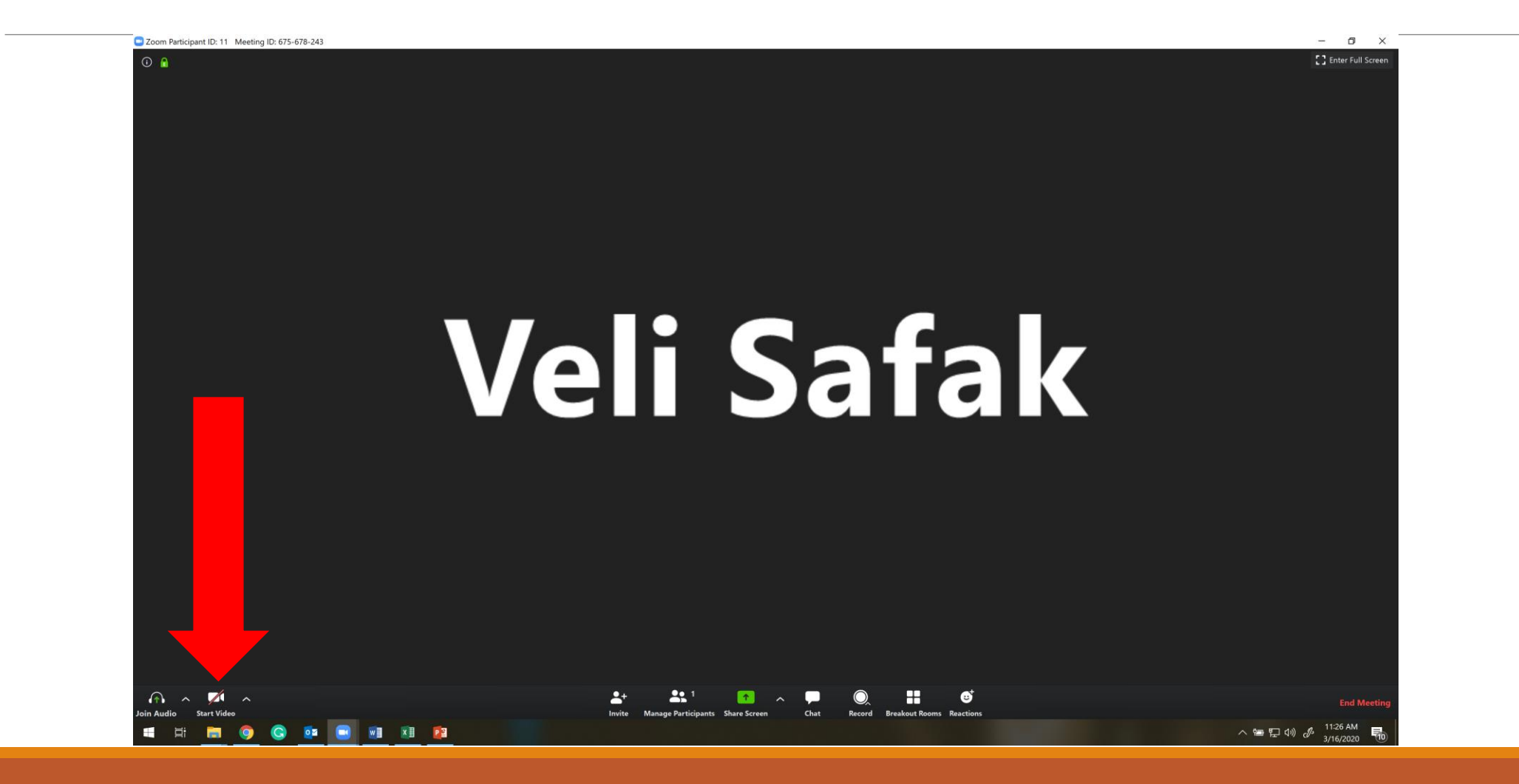